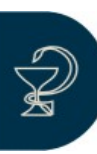

## CONSULTA Y ANULACIÓN DE RECETAS PAMI

A la hora de realizar la cancelación, la dificultad más frecuente que se puede presentar es que no se cuente con el número de autorización de la receta, ya sea porque el servidor ha arrojado un error, porque se haya extraviado el ticket de autorización o porque al autorizarla por primera vez haya salido la leyenda **(RECETA DUPLICADA)**.

En estos casos lo primero a comprobar es si a pesar de no tener el número correspondiente, la receta fue autorizada por el validador.

Para comprobar esto es necesario realizar una serie de pasos, los cuales se mencionan a continuación.

## **INGRESO A LA WEB**

Deberá ingresar a la Web del Colegio de Farmacéuticos de Santa Fe - 1ra.Circunscripción (www.colfarsfe.org.ar) debiendo hacer clic en el ícono correspondiente a "LIQUIDACIONES Y PAGOS"

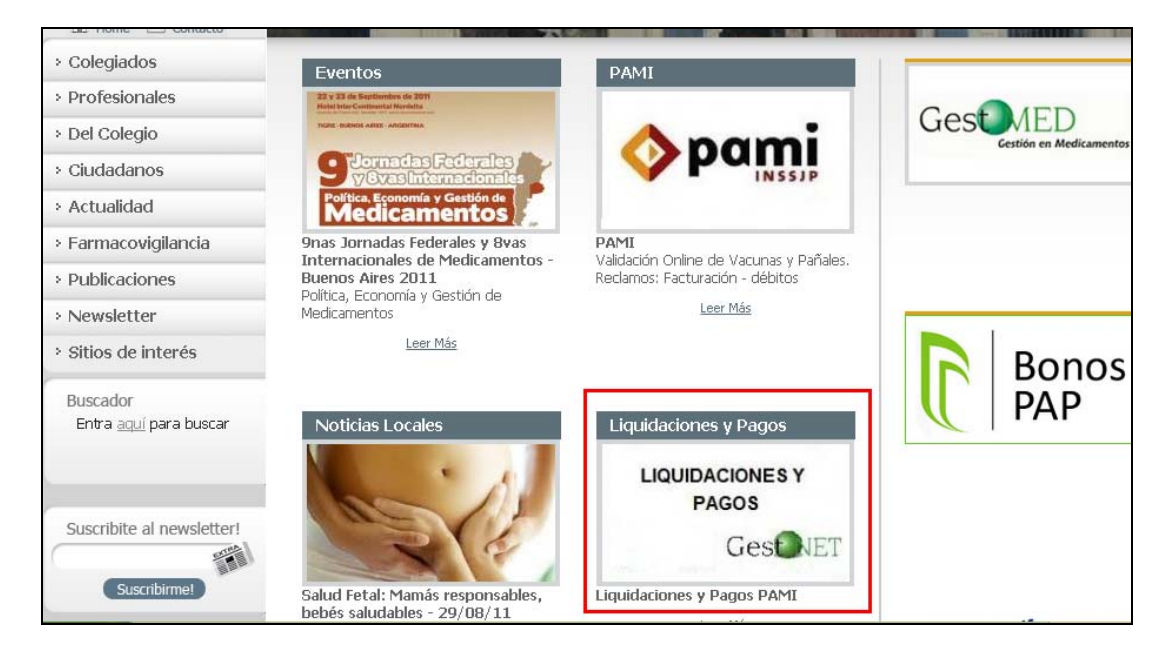

Luego deberá posicionarse sobre la pestaña correspondiente a "OBRAS SOCIALES" debiendo hacer clic en "CIERRE PAMI".

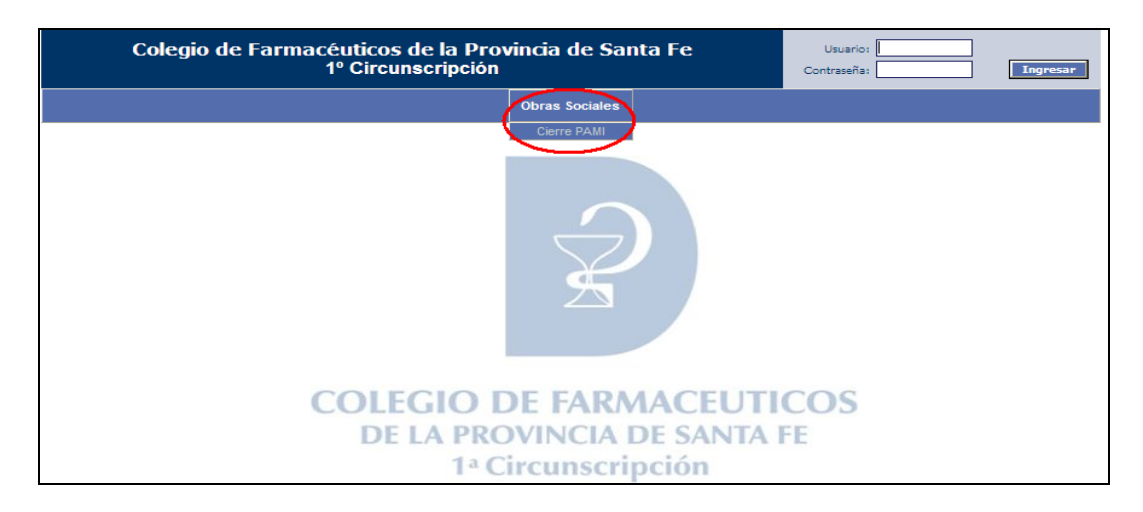

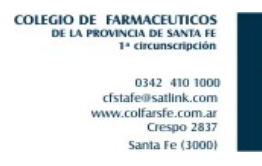

A continuación deberá ingresar al sistema colocando **USUARIO** (CÓDIGO PRESTADOR IMED) y **CONTRASEÑA** (CÓDIGO FARMALINK) y presionar el botón correspondiente a **"INGRESAR"**.

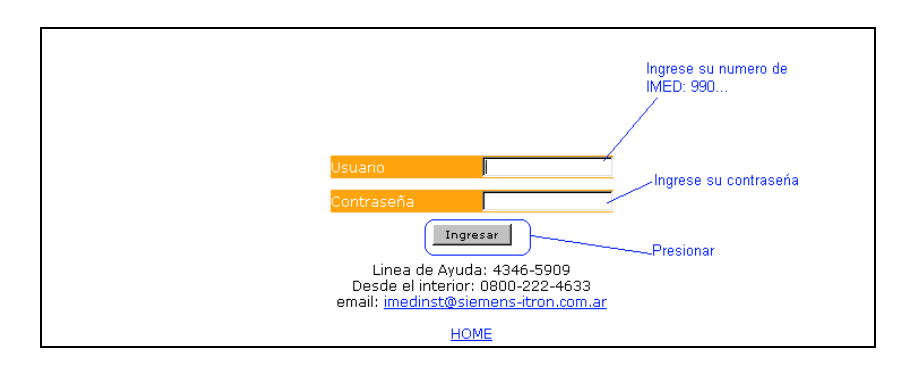

Una vez que ha ingresado su usuario y contraseña se encontrará con dos botones "AUTORIZACIÓN IMED" y "CIERRE DE LOTES", debiendo hacer clic sobre este último, tal como se indica en la imagen dispuesta a continuación.

| Autorizacion IMED Cierre de Lotes                         |
|-----------------------------------------------------------|
| <u>Cambiar Contraseña</u> - <u>Términos y Condiciones</u> |

A continuación figurará una nueva pantalla en la que aparece "FINANCIADOR". Presione debajo del mismo el botón "SELECCIONAR" o también puede aparecer "CAMBIAR".

| Financiador: PAMI Desc   Cambiar Car   ADIA STRACION DE LOTES A | uento:<br>nbiar COBER<br>DMINISTRACION DE PRES | TURA 0% TOTALIDA<br>Entaciones 🕢   Con: |
|-----------------------------------------------------------------|------------------------------------------------|-----------------------------------------|
| Generar Presentaciones 🤉 🕴 Consulta                             | r Presentaciones 🤉 🛛                           |                                         |
| Recetas Pendientes                                              |                                                |                                         |
|                                                                 |                                                | Filtros                                 |
|                                                                 | Fecha Desde                                    | 09/02/2006                              |
|                                                                 | Fecha Hasta                                    | 09/02/2006                              |
|                                                                 | (Ver Listado                                   | s de Recetas Pendientes)                |

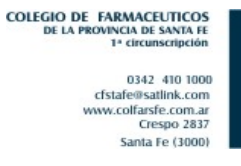

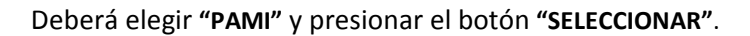

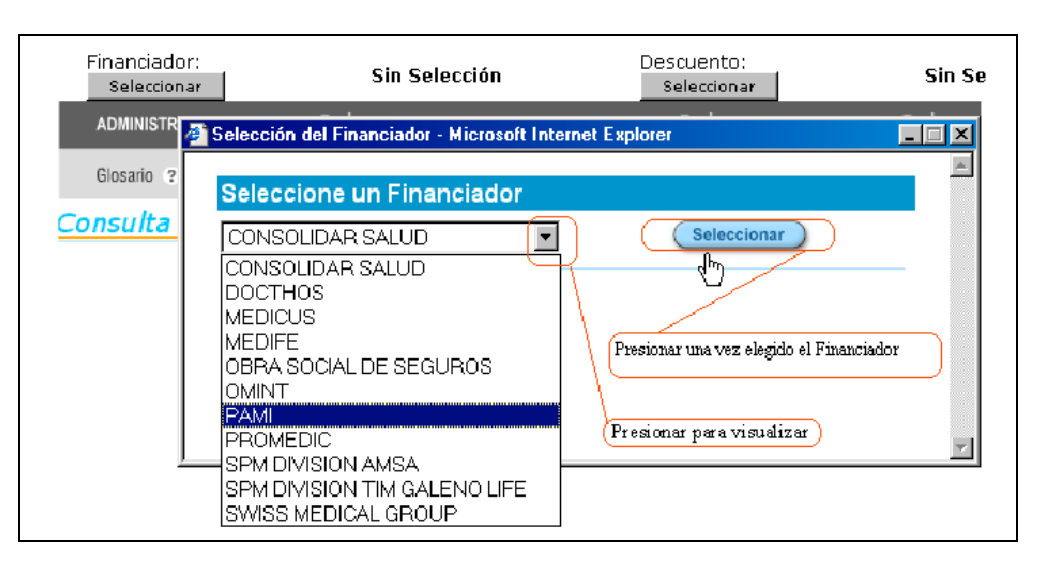

Aparecerá debajo el botón "SELECCIONAR PLAN" debiendo hacer clic sobre el mismo.

| Financiador<br>Selecciona | Sin Selección                                  | Descuento:<br>Seleccionar | Sin Se   |
|---------------------------|------------------------------------------------|---------------------------|----------|
|                           | Selección del Financiador - Microsoft Internel | Explorer                  |          |
| Glosario 🤉                | Seleccione un Financiador                      |                           | <u> </u> |
| <u>Consulta</u>           | PAMI                                           | Seleccionar               |          |
|                           | (seleccionar plan)                             | cerrar ventana            |          |
|                           |                                                |                           | V        |
| Presione u                | na vez más "Seleccionar".                      |                           |          |

Deberá presionar una vez más "SELECCIONAR", tal como se indica a continuación.

| Financiador: PAM                   | I 🖉    | Selección del Pla    | n - Windows        | Internet Explorer           |             |         |
|------------------------------------|--------|----------------------|--------------------|-----------------------------|-------------|---------|
| ADMINISTRACION DE LOTES            | 2      | http://extranet.imed | l.com.ar/cierredel | otes/sel_plan.asp           |             | ✓ 2     |
| onsultar Recetas Pendientes 🤊 🛛 Co | nsulta | Seleccione e         | l Plan             |                             |             | ación ? |
|                                    |        | Plan                 | % a Pagar          | Valor                       |             |         |
| onsulta Puntual d                  | le l   | COBERTURA 0%         | 0                  | TOTALIDAD DE LAS<br>RECETAS | Seleccionar | -       |
| In                                 | ares   | RC CRONICOS          | 0                  | TOTALIDAD RC<br>CRONICOS    | Seleccionar |         |
|                                    |        |                      | s                  | eleccionamos el             |             |         |
|                                    |        |                      | c                  | rrespondiente Plan          |             |         |

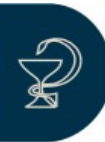

## **BÚSQUEDA DEL NÚMERO DE COMPROBANTE**

Una vez realizados los pasos mencionados anteriormente, para encontrar el número de autorización, deberá hacer clic sobre el título "CONSULTAS VARIAS", tras lo cual aparecerán cinco opciones ("CONSULTAR RECETAS PENDIENTES", "CONSULTA PUNTUAL DE RECETAS", "CONSULTA LISTA DE RECETAS EXCLUIDAS", "CONSULTA HISTORICO DE LOTE" y "CONSULTA HISTÓRICO DE PRESENTACIÓN").

| <b>imed</b><br>Un servicio del grupo     | E - HEALTH SOLUTION PROV           | VIDER                              | 11 200 ml<br>11 200 ml<br>150 1         |                                      |
|------------------------------------------|------------------------------------|------------------------------------|-----------------------------------------|--------------------------------------|
| Financiador:<br>Cambiar                  | PAMI Descuento:<br>Cambiar         | COBERTURA 0% TOT                   | ALIDAD DE LAS RECETAS                   | C.                                   |
| ADMINISTRACION DE I                      | LOTES 😗   ADMINISTRACIO            | ION DE PRESENTACIONES 👩            | CONSULTAS VARIAS                        | AYUDA 😧   SALIR 😯                    |
| Consultar Recetas Pendientes             | ? Consulta Puntual de Recetas ?    | Consultar Lista de Recetas Excluid | as ?   Consulta Histórico de Lote ?   C | Consulta Histórico de Presentación ? |
| Consulta Puntu                           | al de Receta                       |                                    | <u> </u>                                | <                                    |
| Seleccione Consulta<br>Puntual de receta | Ingrese <mark>el núm</mark> ero de | e: Referencia                      | Mostrar Receta                          | ) 1)Ingrese a Consultas<br>Varias    |
|                                          |                                    | tilde aca para<br>numero de rec    | consultar por<br>cetario                |                                      |

Deberá elegir la opción **"CONSULTA PUNTUAL DE RECETA".** Una vez seleccionado este último ítem, debe indicársele al sistema el método de búsqueda:

- Por NÚMERO DE REFERENCIA (Código de Autorización Imed, precisamente lo que se está buscando)
- Por NÚMERO DE RECETA (recetario): este es el que debe seleccionarse
- Luego se ingresa el número correspondiente

| Un servicio del grup        | E - HEALTH SOLUTION PROVI            | DER                                                                                                    |
|-----------------------------|--------------------------------------|----------------------------------------------------------------------------------------------------|
| Financiador:<br>Cambiar     | PAMI Descuento:<br>Cambiar           | COBERTURA 0% TOTALIDAD DE LAS RECETAS                                                                             |
| ADMINISTRACION D            | E LOTES 😨 🕴 ADMINISTRACIO            | N DE PRESENTACIONES 🥑 📔 CONSULTAS VARIAS 🕐 📔 AYUDA 😯 🎽 SALIR 😯                                                    |
| Consultar Recetas Pendiente | es 🤋   Consulta Puntual de Recetas 🤊 | Consultar Lista de Recetas Excluidas 🤋   Consulta Histórico de Lote 🤋   Consulta Histórico de Presentación 🤋      |
|                             | Ingrese el número de                 | O Referencia<br>B Receta<br>Ingrese el numero de recetario para<br>observar el detalle de la receta<br>autorizada |

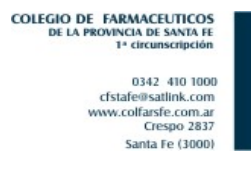

Al realizar los pasos mencionados anteriormente, si la receta se encuentra autorizada se obtendrá como respuesta a la búsqueda un detalle de la receta buscada.

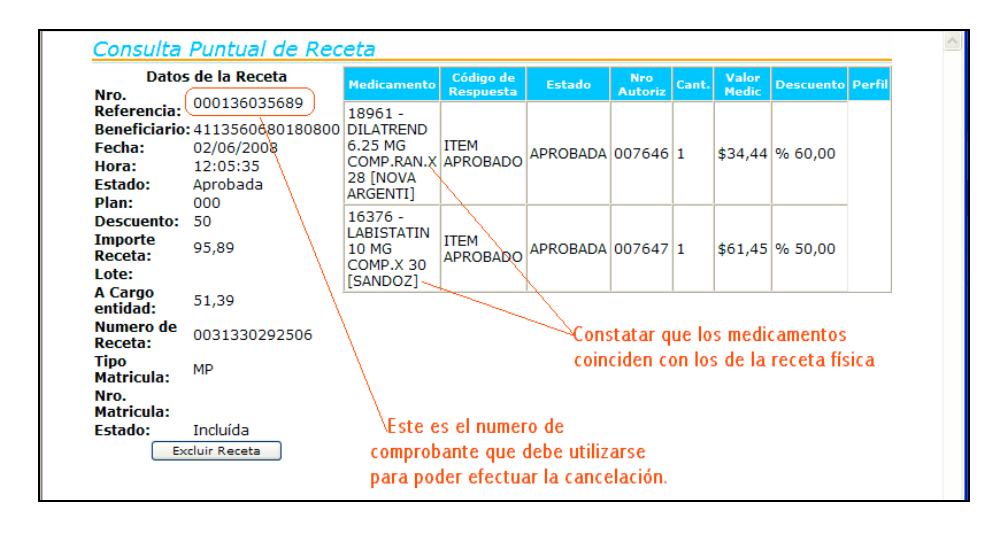

El número denominado "DE REFERENCIA" es a su vez el número de comprobante necesario para poder efectuar la operación de cancelación. Cuando encuentre este detalle, deberá tomar nota del correspondiente número para luego poder efectuar la cancelación y **NO EXCLUYA**. Es importante aclarar que "**EXCLUSIÓN**" y "**CANCELACIÓN**" son cosas distintas. Con la exclusión se quita la receta de la facturación y no permite volver a autorizar la misma, ya que está autorizada y se encuentra dentro del listado de recetas excluidas, de manera que si se intenta volver a autorizarla saldrá la leyenda "**RECETA DUPLICADA**".

Otros mensajes que pueden aparecer al consultar puntualmente una receta son los que se pueden observar a continuación.

| imed<br>Un servicio del gru | E - HEALTH SOLUTION | N PROVIDER                 |      | the second second secon | 200 1 |       |   | TIM   |      |
|-----------------------------|---------------------|----------------------------|------|----------------------------------------------------------------------------------------------------|-------|-------|---|-------|------|
| Financiador:<br>Cambiar     | PAMI Descuent       | O:<br>COBERTURA 0%         | тот  | ALIDAD DE LAS RI                                                                                                    | ECET  | AS    |   |       |      |
| ADMINISTRACION              | DE LOTES 😗 ADMINI   | STRACION DE PRESENTACIONES | ?    | CONSULTAS VARIAS                                                                                                    | ?     | AYUDA | 0 | SALIR | ?    |
|                             |                     |                            |      |                                                                                                    |       |       |   |       |      |
| Consulta Pun                | tual de Receta      | (                          |      |                                                                                                    |       |       |   |       |      |
|                             | Número d            | le receta disponible para  | su u | so: 00094                                                                                                    |       |       |   |       |      |
|                             |                     |                            |      |                                                                                                    |       |       | ( | volv  | er ) |

En este caso la receta no esta autorizada y puede ser utilizada.

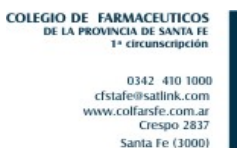

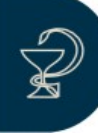

| imed<br>Un servicio del gri | E - HEALT | TH SOLUTION PRO | DVIDER                     | al 200 m<br>20 - 150 |         |         |
|-----------------------------|-----------|-----------------|----------------------------|----------------------|---------|---------|
| Financiador:                | РАМІ      | Descuento:      | COBERTURA 0% TO            | TALIDAD DE LAS RECET | AS      |         |
| ADMINISTRACION              | DE LOTES  |                 | CION DE PRESENTACIONES     | CONSULTAS VARIAS 😗   | AYUDA 😧 | SALIR 😧 |
| onsulta Pur                 | ntual de  | Receta          |                            |                      |         |         |
|                             | Nú        | mero de receta  | a utilizado por otra farma | cia:: 00094          |         |         |
|                             |           |                 |                            |                      |         | volver  |

Esto quiere decir que la receta se ha duplicado y "fue utilizada por otra farmacia", esto puede ocurrir por errores al ingresar el número de recetario o bien que efectivamente se haya realizado una duplicación de recetario.

| imed<br>Un servicio del gru | E - HEALTH SOLUTION PROVID  | ER                  |             | int-       | 200 ml     | ī      | THE REAL |      |
|-----------------------------|-----------------------------|---------------------|-------------|------------|------------|--------|----------|------|
| Financiador:<br>Cambiar     | PAMI Descuento:<br>Cambiar  | COBERTURA 0% T      | OTALIDAD    | DE LAS RE  | CETAS      |        |          |      |
| ADMINISTRACION              | DE LOTES 😗 📔 ADMINISTRACION | DE PRESENTACIONES   | CONSUL      | TAS VARIAS | <b>3</b> A | YUDA 😧 | SALIR    | 0    |
|                             |                             |                     |             |            |            |        |          |      |
| Consulta Pun                | tual de Receta              |                     |             |            |            |        |          |      |
|                             | No hay informacion j        | para el número de r | eceta: 0009 | 94         |            |        |          |      |
|                             |                             |                     |             | 198        | 303        |        | volve    | er ) |

Este mensaje aparece si la receta ha sido autorizada con fecha anterior a tres meses o bien si la página está cerrada. Recuerde que la página por seguridad permanece funcional por escasos minutos.

IMPORTANTE: En cualquiera de los dos últimos casos, deberá comunicarse al 0800-999-1515

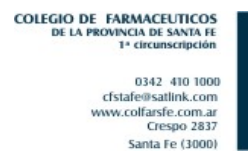

## **EFECTUAR LA CANCELACIÓN**

Una vez encontrado el número de referencia/comprobante de la receta en cuestión se debe volver en la página hasta la bifurcación. Una vez allí aparecerán dos opciones correspondientes a **"AUTORIZACIÓN IMED"** y **"CIERRE DE LOTES"**.

| Presionar<br>E - HEALTH SOLUTION PROVIDER |  |
|-------------------------------------------|--|
| Autorizacion IMED Cierre de Lotes         |  |

Al continuar en la nueva pantalla aparecerán tres opciones "AUTORIZACIÓN", "CANCELACIÓN" y "VALIDACIÓN", debiendo hacer clic sobre "CANCELACIÓN" tal como se indica a continuación.

| imed<br>Un servicio del gru | E-HEALTH S    | OLUTION PROVID         | ER          |           |            |       |
|-----------------------------|---------------|------------------------|-------------|-----------|------------|-------|
| Prestador:                  |               | INICIO                 |             | AYUDA     | 1          | SALIR |
|                             | Seleccione un | na Operación<br>zación | Cancelación | Presionar | Validación |       |

Al seleccionar **"CANCELACIÓN"**, se abrirá una nueva pantalla donde se deberá seleccionar el financiador PAMI.

| Autorizador - Micro<br>Imed<br>Un servicio del grupo | E-HEALTH SOL | OTET             | 918                                                                       |                       |
|------------------------------------------------------|--------------|------------------|---------------------------------------------------------------------------|-----------------------|
| Prestador:                                           | 1            | INICIO           | AYUDA                                                                     | SALIR                 |
|                                                      |              | Ingreso de Bene  | ficiario                                                                  |                       |
|                                                      |              | Financiador      | CONSOLIDAR SALUD                                                          | Seleccione PAMI en el |
|                                                      |              | Número de Socio: | CONSOLIDAR SALUD<br>GALENO AZUL y BLANCO<br>GALENO ORO Y PLATA<br>MEDICUS | Financiador           |
|                                                      |              | (                |                                                                           |                       |
|                                                      |              |                  | SMG APSOT FSST<br>SWISS MEDICAL GROUP<br>TINY - PRUEBA                    |                       |

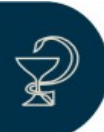

Posteriormente deberá ingresar el "NÚMERO DE SOCIO", que es el número de afiliado correspondiente.

Una vez seleccionado el Financiador e ingresado el número de socio, presione el botón "CONTINUAR".

| Un servicio del grupo SIEMENS | H SOLUTION PROVIDER |                                                          |                              |  |  |  |
|-------------------------------|---------------------|----------------------------------------------------------|------------------------------|--|--|--|
| Prestador:                    | INICIO              | AYUDA                                                    | SALIR                        |  |  |  |
|                               | Ingreso de Benefic  | iario                                                    |                              |  |  |  |
|                               | Financiador         | РАМІ                                                     |                              |  |  |  |
|                               | Número de Socio:    | 150845                                                   |                              |  |  |  |
|                               |                     | Continuar                                                | se el numero del<br>Afiliado |  |  |  |
|                               | ,<br>,              |                                                          |                              |  |  |  |
|                               |                     | Presionar posterior al<br>ingreso del Número de<br>Socio |                              |  |  |  |

Luego se encontrará con un cuadro donde aparece "NÚMERO DE COMPROBANTE" y "NÚMERO DE AUTORIZACIÓN".

En "NÚMERO DE COMPROBANTE" deberá ingresar el número de referencia de la receta correspondiente, dicho número es el mismo que aparece como AUTORIZACION IMED en el comprobante de validación de PAMI (en general comienzan con triple cero Ejemplo: 000131678669). Este número es el mismo que se busca en el listado de recetas pendientes o bien en el listado de recetas excluidas, denominado en dichos listado como "NÚMERO DE REFERENCIA".

| idor:    | PAMI                              | Beneficiario:                     | 11                  | ICIO         | AYUDA            | SA                         |
|----------|-----------------------------------|-----------------------------------|---------------------|--------------|------------------|----------------------------|
| Cancelad | ion                               |                                   |                     |              |                  |                            |
| Ingrese  | el número de comprot              | oante, o bien el o los números de | autorización que de | sea cancelar |                  |                            |
| C M      | mara da comprehenta <sup>17</sup> | 2 . 00013                         |                     |              |                  |                            |
| - 140    | mero de comprobante _             |                                   |                     |              | Presi<br>Zingres | onar posteri<br>o de numer |
| C Nú     | mero de Autorización 🕺            | 2:                                |                     |              | comp             | robante                    |
|          |                                   | 7                                 |                     |              |                  |                            |
|          |                                   |                                   |                     | A            | gregar )         |                            |
|          | Ingrese                           | el numero de referencia(nur       | nero de             |              |                  |                            |
| aut      | orizacion que apare               | ce en el comprovante de val       | idacion)            |              |                  |                            |
|          |                                   |                                   |                     | E            | iminar           |                            |
|          |                                   |                                   |                     |              | ininian j        |                            |

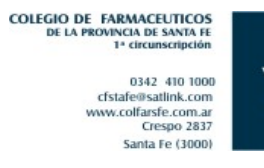

Posteriormente deberá presionar el botón "AGREGAR" y aparecerán en el recuadro inferior los renglones de las recetas correspondientes.

| in servicio | e-HEALTH SOLUTION PROVIDER                             |                                         |             |
|-------------|--------------------------------------------------------|-----------------------------------------|-------------|
| Prestador   | : PAMI   Beneficiario:                                 | INICIO                                  | AYUDA       |
|             | Cancelación                                            |                                         |             |
|             | Ingrese el número de comprobante, o bien el o los núme | eros de autorización que desea cancelar |             |
|             | Número de comprobante Si  000131                       |                                         |             |
|             |                                                        |                                         |             |
|             | O Número de Autorización ?:                            |                                         |             |
|             | 425155 - EPAMIN CAPS X 50 [ELEA]                       |                                         | Agregar     |
|             | Presionar para cancelar receta                         |                                         | Eliminar    |
|             |                                                        |                                         | minar Todos |
|             | E                                                      | nviar                                   |             |

Al presionar enviar se cancelarán todos los renglones que aparezcan en dicho recuadro. En caso de ser correcto deberá presionar "ENVIAR". Cuando la cancelación se efectúe aparecerá un cartel confirmando la misma.